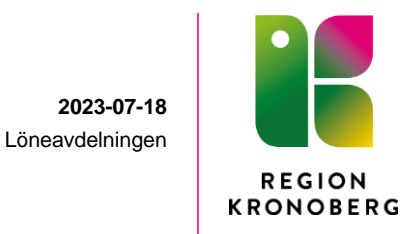

# Manual – PA Portalen Förtroendevalda

Självrapportering ger dig som förtroendevald möjligheten att själv registrera in ersättning för sammanträden samt möjligheten att själv titta på din lönespecifikation. Rapportering måste ske inom tre månader i enlighet med gällande arvodesreglemente.

Välj PA portalen på intranätet

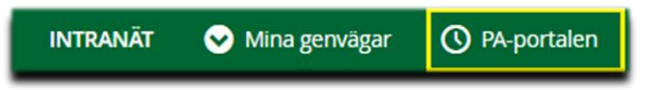

#### Nu är du på startsidan i PA-Portalen

För att kunna registrera behöver du välja "förtroendevald" längst upp i vänstra hörnet.

Tips! Om du registrerar ifrån en surfplatta, vänd platta till liggande läge för att se alla menyer i bilden.

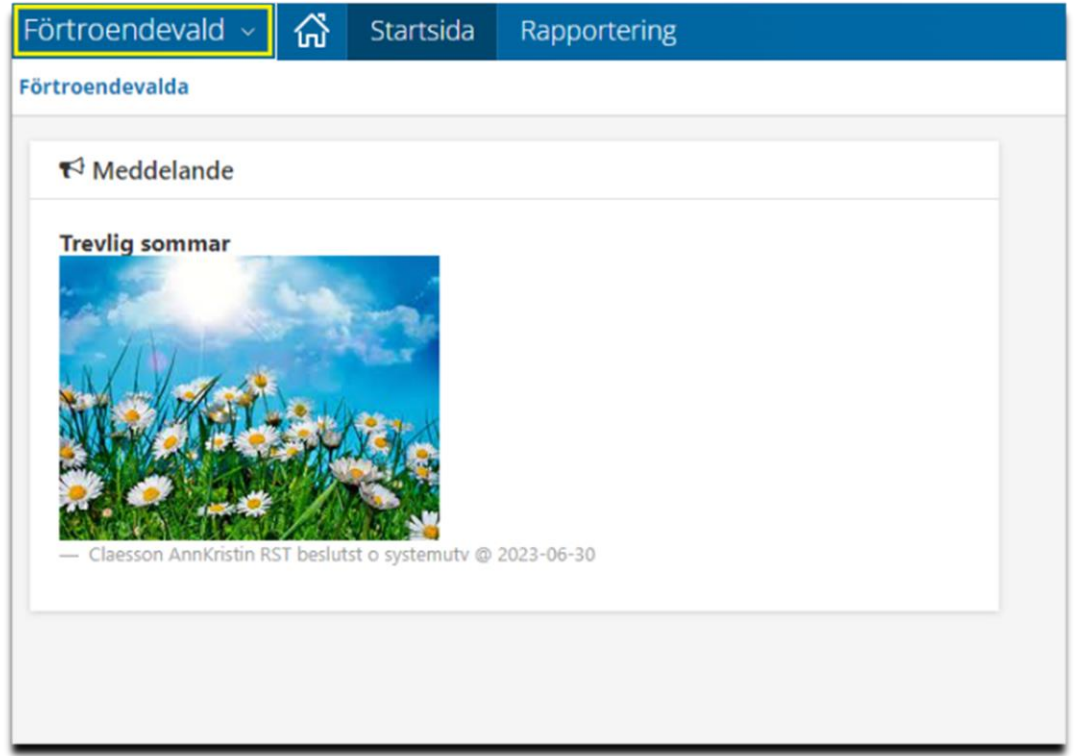

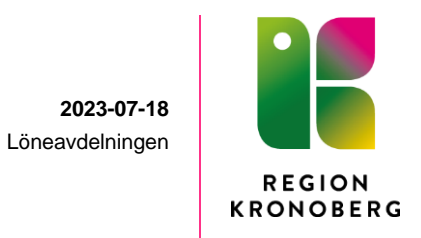

## Registrera ersättningar i samband med sammanträde

(Beroende vilket uppdrag du har så är det antingen du själv eller din nämndsekreterare som lägger in arvodet.)

Tryck på Rapportering - Tillägg/avdrag.

| Förtroendevald - 🚮          | Startsida Rapportering                                                                     |          |
|-----------------------------|--------------------------------------------------------------------------------------------|----------|
| Rapportering ~ Mina uppgift | er v                                                                                       |          |
| Tillägg/Avdrag              | Tillägg/Avdrag                                                                             |          |
| Mina resor                  | Anställning Period                                                                         |          |
| Kalender                    | Ida Stefansson , Lönekons , 230320 , TV. Månavlönad beräkn.gr 1, RGS Löneavdelninge 💙 2023 | Hāmta Ny |
|                             | Tillägg/Avdrag - översikt<br>Inga poster funna!                                            | •        |

Välj anställning efter vilken nämnd du har varit på sammanträde.

Välj Period det avser och tryck på "Hämta" och sedan på "Ny"

En ny ruta visas nu i bild där du fyller i följande uppgifter för att registrera sammanträdesarvode

### Typ Förtroendevaldas ersättning, Datum from, Datum tom, Belopp

**OBS!** Antal och Apris lämnas **tomt** 

Tryck på Spara

| Förtroendevald 🗸 🚮          | Startsida Rapportering                                                                                                    |    |  |  |
|-----------------------------|----------------------------------------------------------------------------------------------------|----|--|--|
| Rapportering ~ Mina uppgift | ter ~                                                                                                    |    |  |  |
| ïllägg/Avdrag               | Tillägg/Avdrag                                                                                                    |    |  |  |
| lina resor                  | Anställning Period                                                                                                    |    |  |  |
| Kalender                    | Ida Stefansson , Lönekons , 230320 , TV, Månavlönad beräkn.gr 1, RGS Löneavdelningen 💙 2010 🔹 Hämta                                                            | Ny |  |  |
|                             | Tillägg/Avdrag - översikt                                                                                                    |    |  |  |
|                             | Tillägg/avdrag - uppdatering<br>Typ Fortroendevaldas ersättn V Orsak Sammanträdesarvode V<br>Datum from Datum tom Belopp<br>Antal Apris Belopp<br>Avbryt Spara |    |  |  |

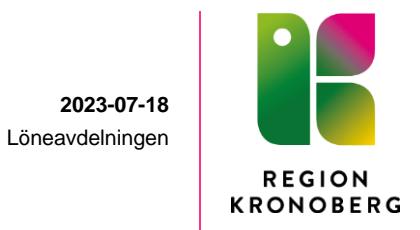

# Förlorad arbetsinkomst i samband med sammanträde

Fyll i följande för att registrera förlorad arbetsinkomst.

#### Typ Diverse tillägg, Datum from, Datum tom, timmar i antal, En 1:a i Apris och Belopp

Förlorad arbetsinkomst styrks med intyg från arbetsgivare. Intyget skickas till löneavdelningen.

Tryck på Spara

| Förtroendevald - 🏠         | Startsida Rapportering                                                                          |            |
|----------------------------|-------------------------------------------------------------------------------------------------|------------|
| Rapportering ~ Mina uppgif | ter ~                                                                                           |            |
| Tillägg/Avdrag             | Tillägg/Avdrag                                                                                  |            |
| Mina resor                 | Anställning Period                                                                              |            |
| Kalender                   | Ida Stefansson , Lönekons , 230320 , TV, Månavlönad beräkn.gr 1, RGS Löneavdelningen 💙 2023     | ✔ Hämta Ny |
|                            | Tillägg/Avdrag - översikt<br>Inga poster funna!                                                 | -          |
|                            | Tillägg/avdrag - uppdatering Typ Diverse tillagg Datum from Datum from Antal Apris Avbryt Spara | нјар       |

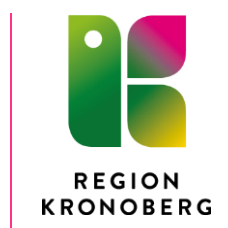

2023-07-18 Löneavdelningen

### Reseräkning

Under Rapportering väljer du Mina resor.

Fyll i From och Tom datum för resan.

Tryck på Skapa en ny resa

| Förtroendevald - 🏠           | Startsida Rapportering          |                                  |
|------------------------------|---------------------------------|----------------------------------|
| Rapportering ~ Mina uppgifte | er ~                            |                                  |
| Tillägg/Avdrag               | ▶ Reseräkning                   | TV, RGS Löneavdelningen 👻        |
| Mina resor                   |                                 | From: Tom:                       |
| Kalender                     | ■ Mina resor 💿 Skapa en ny resa | 2023-06-01 🗰 2023-07-31 🗰 👁 Visa |
|                              | Inga resor hittades             |                                  |
|                              |                                 |                                  |

För detaljerad beskrivning av hur du registrerar en reseräkning och utlägg under resa, se manualen "Manual reseräkning".

### Mina uppgifter

Under fliken Mina uppgifter ser du din lönespecifikation och din folkbokförda adress.

| Förtroendeva                                             | ald ~ 🟠 Startsida | Rapportering                         |                                  |
|----------------------------------------------------------|-------------------|--------------------------------------|----------------------------------|
| Rapportering ~                                           | Mina uppgifter 🔨  |                                      |                                  |
| Namn/Adress Namn/Adress Lönespecifikation - Region Krono |                   | Lönespecifikation - Region Kronoberg |                                  |
|                                                          |                   |                                      | Välj utbetalningsdatum           |
|                                                          |                   |                                      | 2023-07-27 🗸 🗟 Skriv ut          |
|                                                          |                   |                                      | Utbetalningsdatum:<br>2023-07-27 |